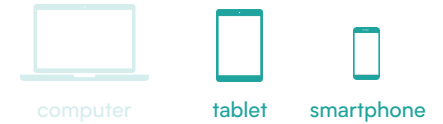

## NMBS: app gebruiken

De app van NMBS helpt je om het openbaar vervoer te nemen. In de app kan je in real time dienstregeling checken, kijken hoe druk jouw trein is, tickets kopen en routes plannen.

## De app van NMBS gebruiken

1. Open de app van NMBS.

2. Druk onderaan op 'Stations'.

3. Typ bovenaan bij 'Station zoeken' de naam van het station waarover je meer informatie wilt zien.

4. Tik op het station waarover je meer informatie wilt zien. Je kan nu zien welke treinen aankomen of vertrekken in dat station.

5. Wil je een ticket aankopen? Klik dan rechts onderaan op 'Aankopen'. Let wel op: om tickets aan te kopen heb je een account nodig.

6. Tik op 'Nieuwe aankoop'.

7. Geef je vertrek- en aankomststation in.8. Bij het telraam-icoon kan je de klasse, het reistype (enkele reis of heen- en terug) en de reisdatum aanpassen.

9. De app van NMBS geeft verschillende opties voor jouw treinreis. Kies het ticket dat je wilt aankopen. 10 Duid aan hoeveel tickets je wilt kopen.
11. Tik op 'Winkelmandje bekijken'. Je krijgt nu een overzicht van je bestelling.
12. Duid je gewenste betaalmethode aan.
13. Duid aan dat je akkoord bent met de verkoopsvoorwaarden en de vervoersvoorwaarden.
14. Tik op 'Ik betaal'.

15. Wil je de een route plannen? Tik dan links onderaan op 'Home'.

16. Typ bij 'Van' je vertrekpunt in; dit kan een station zijn, maar ook een adres.
17. Typ bij 'Naar' je eindbestemming in; dit kan een station zijn, maar ook een adres.
18. Tik op 'Vertrek' om de vertrek-of aankomsttijd aan te passen.
19. Tik op een route om deze in detail te

19. Lik op een route om deze in detail te bekijken.

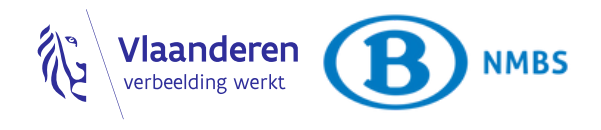